## Waitlisting

Office of the University Registrar

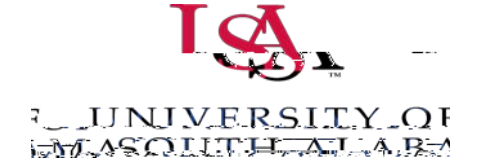

Departments have the option of creating

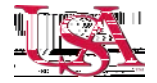

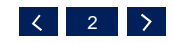

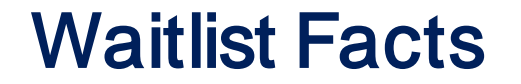

**Emails**-Once a seat becomes available, an email will be sent to the student at the top of the waitlist.

Notification – Students must register with 274 hours of receipt of the email. Registration from the wait list is not automatic.

**Registration** – If the student has not registered within 24 hours, the student is dropped from the waitlist.

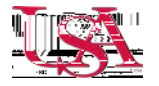

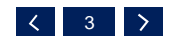

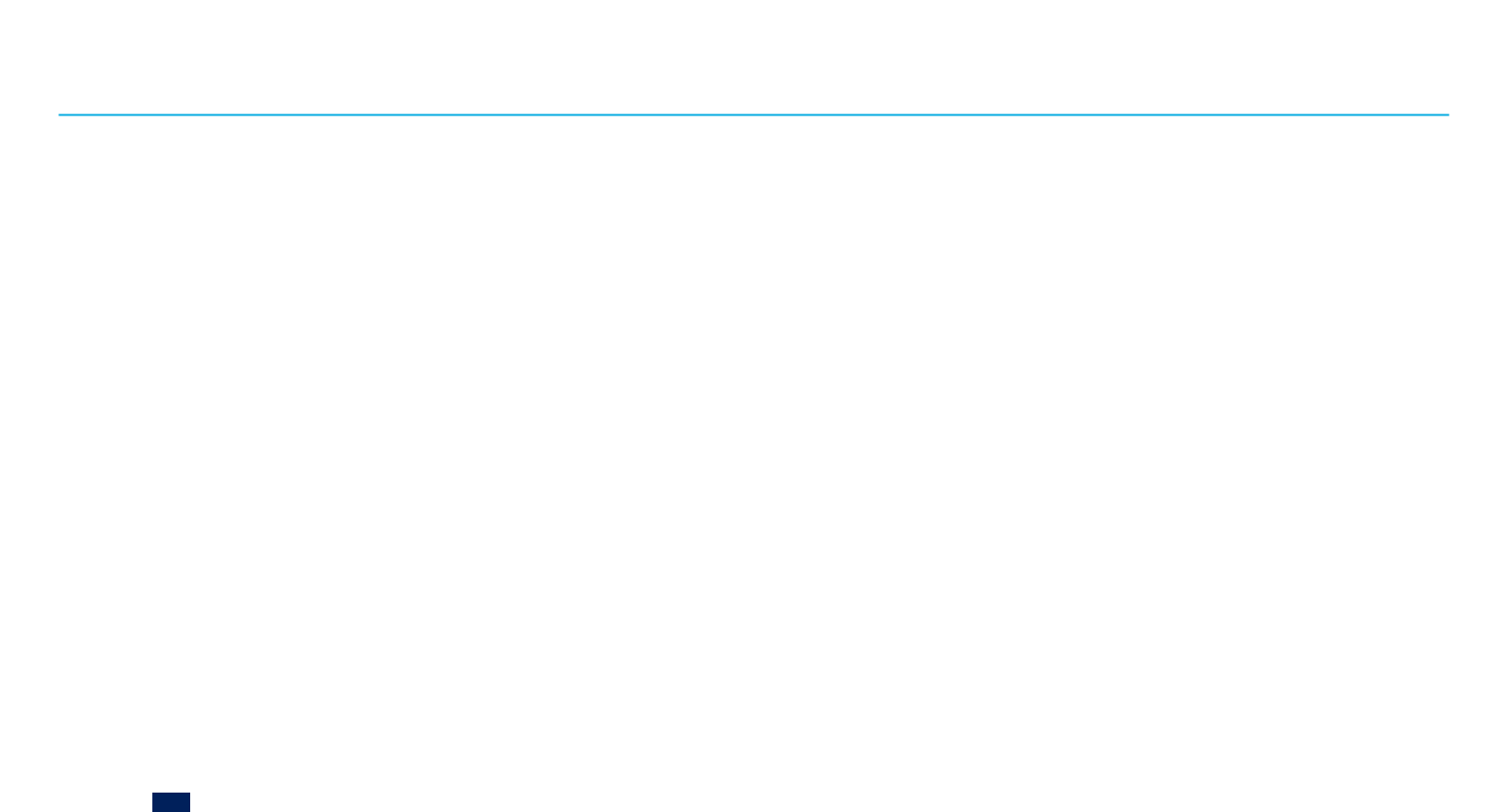

## What Student Will See In PAWS

When registering for a class that has reached capacity. The waitlist option will be displayed in the registration screen.

| Registration Add E   | rrors  |             |         | _      |                                    |            |                 |                   |
|----------------------|--------|-------------|---------|--------|------------------------------------|------------|-----------------|-------------------|
| Status               | Action | CRN         | Subj Ci | se sei | Levei                              | CIEU GIA   | ue mu           |                   |
|                      |        |             |         |        | L I for all a second all second as | 2 000 Ct   | dard Latter E   | nito Mathomatic   |
| dd Classes Wi        | None 🗸 | 25308       | MA 11   | 0 101  | L Undergraduate                    | 3.000 Star | idard Letter Fi |                   |
| dd Classes Wii - RNs | None 🗸 | 25308       | MA 11   | 0 101  | l Undergraduate                    | 3.000 Star | idard Letter Fi | nite Plathematics |
| dd Classes With RNs  | None V | 25308<br>et | MA 11   | 0 101  |                                    | 3.000 Star |                 |                   |

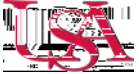

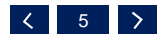

## What Student Will See In PAWS, con't..

Students will select the Waitlist option in the action drop down menu to be added to the waitlist. Once "Wait Listed" has been selected, the student will click submit changes.

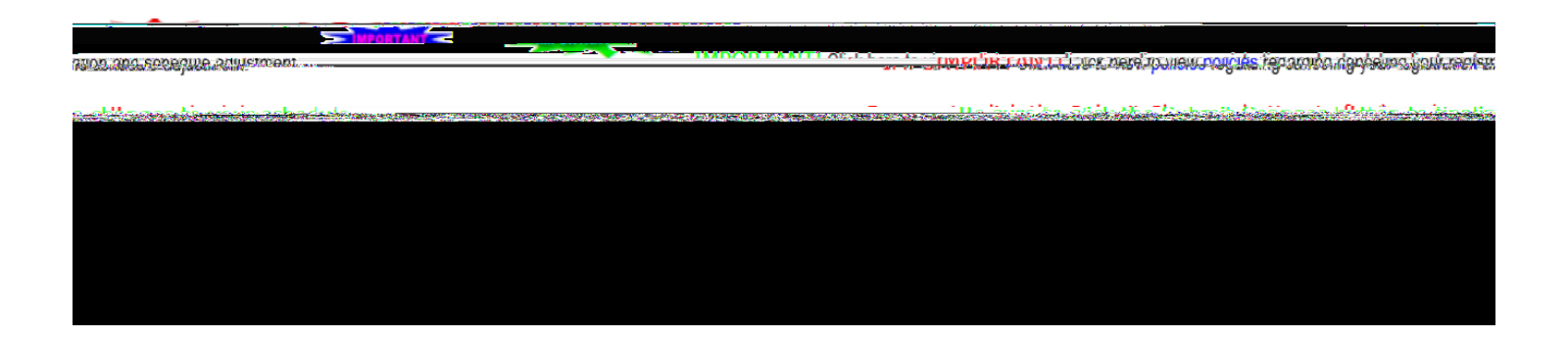

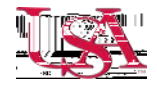

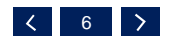

# What Student Will See In PAWS, con't...

After clicking submit changes, "Wait Listed" will be displayed in the status column of the registration screen.

|                | IMPORTANT! Clink here to v      |                                                                              |                                                                                                    |
|----------------|---------------------------------|------------------------------------------------------------------------------|----------------------------------------------------------------------------------------------------|
| В              | e sure to click the Jun willion | , <mark>18-5-5-5-6-14-8-5-10</mark> -10-10-10-10-10-10-10-10-10-10-10-10-10- | ally and a second second second second second second second second second second second second second second s |
| Current Sc     | hedule                          |                                                                              |                                                                                                    |
| Status         | Action                          | CBN. Subifree Sectoral                                                       | Gradulerada.Madanı Titlanı                                                                                     |
| Wait Listed of | None                            | 23300 MA 110 101 Undergra                                                    | duate 0.000 Standard Letter Finite Mathematics                                                                 |
| Total Credit H | lours: 0.000                    |                                                                              |                                                                                                    |
| Billing 🗶 🛤    | ~ 35                            |                                                                              |                                                                                                    |
| Minimum Hou    |                                 |                                                                              |                                                                                                    |
|                | น่านเทา Hours 19 ค              |                                                                              |                                                                                                    |
| Date:          | Feb 07, 2017 01:13 pr           | n                                                                            |                                                                                                    |

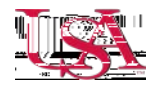

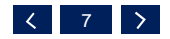

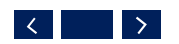

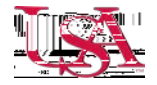

#### **QUESTIONS?**

#### EMAIL US AT: REGISTRATION @SOUTHALABAMA.EDU

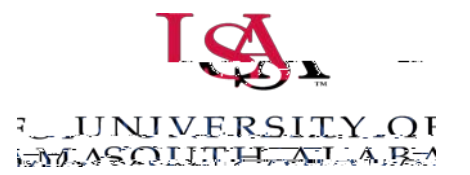